| Ежемесячная выплата                    | при рождении или усыновлении первого<br>ребёнка                                                 |
|----------------------------------------|-------------------------------------------------------------------------------------------------|
| $\checkmark$                           |                                                                                                 |
| 1. Войдите в личный кабинет, нажав: 💽  | <sup>,</sup> Личный кабинет<br>ГОСУСЛУГU                                                        |
|                                        | Телефон / Email / СНИЛС                                                                         |
|                                        | Пароль                                                                                          |
|                                        | Восстановить                                                                                    |
| 2. Введите логин и пароль от личного н | войти                                                                                           |
| 3. Войлите в каталог веломств. нажав   | Зедомства                                                                                       |
| 4. Выберите в списке ведомств          | с                                                                                               |
| Средства реабилита                     | ции или денежная компенсация для инвалидов и                                                    |
| 5. Выберите услугу: ветеранов          |                                                                                                 |
| Начать                                 |                                                                                                 |
|                                        | Если необходимо, вы можете выбрать несколько целей одновременно в<br>соответствии со своей ИПРА |
|                                        | Направление на выдачу, ремонт, замену ТСР или электронный<br>сертификат                         |
|                                        | Внесение изменений в электронный сертификат (или отказ)                                         |
|                                        | Компенсация расходов на ТСР                                                                     |
|                                        | Компенсация проезда до организации, выдающей или<br>ремонтирующей ТСР                           |
|                                        | Направление на сурдоперевод (тифлосурдоперевод)                                                 |
|                                        | Компенсация расходов на сурдоперевод (тифлосурдоперевод)                                        |
|                                        | Направление на выдачу собаки-проводника                                                         |
|                                        | Компенсация расходов на собаку-проводника                                                       |
|                                        |                                                                                                 |
| 7 Выберите нель полани заярлани        | Продолжить                                                                                      |
| Перейти к заявлению                    |                                                                                                 |

8. Далее Проверьте корректность ваших данных

Далее (ФИО, контактные данные, данные документа, удостоверяющего личность, адрес регистрации, адрес электронной почты).

И

9. Укажите дату выдачи Индивидуальной программы реабилитации инвалида, она

|                                     | Укажите дату ИПРА  |   |
|-------------------------------------|--------------------|---|
|                                     | Дата<br>09.01.2023 | Ö |
|                                     |                    |   |
| указана ниже наименования программы | Продолжить         |   |
|                                     |                    |   |

## 10. Укажите технические средства реабилитации, указанные в ИПРА, из списка Укажите TCP

|              | сли нужно несколько ТСР, укажите их по очереди                                                                     |  |
|--------------|----------------------------------------------------------------------------------------------------|--|
|              | знайте, какие TCP доступны по электронному сертификату и где их<br>риобрести                                       |  |
|              | TCP 1                                                                                                    |  |
|              | <ul> <li>Получить</li> <li>Отремонтировать</li> </ul>                                                              |  |
|              | Наименование ТСР                                                                                                   |  |
|              | Q                                                                                                    |  |
|              | Абсорбирующие желирующие пакетики для стомных мешков, 30 шт.                                                       |  |
|              | Адгезивная пластина - кожный барьер                                                                                |  |
|              | Адгезивная пластина-полукольцо для дополнительной фиксации пластин калоприемников и уроприемников, не менее 40 шт. |  |
|              | Аккумуляторные батареи к креслам-коляскам с электроприводом                                                        |  |
| предложенных | Продолжить                                                                                                    |  |

## **11.** Территориальный орган ФСС будет определен автоматически, подтвердите отправку Территориальный орган ФСС, в который подаётся заявление

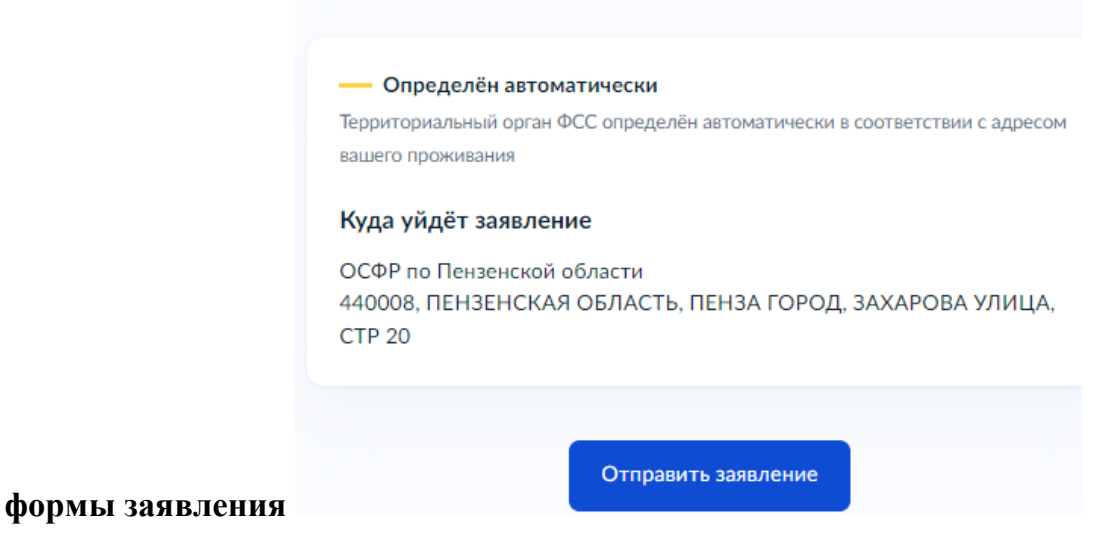

12. Ожидайте результата рассмотрения в графе Уведомления.